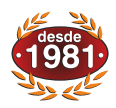

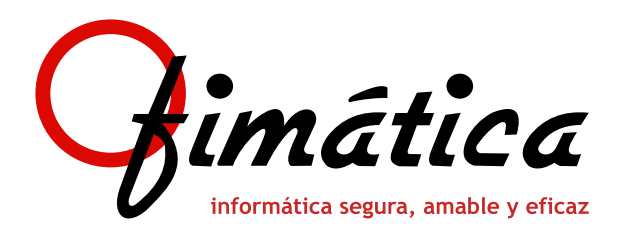

# ofi GEs OfiGes extintores El programa especializado para la Gestión Comercial de Empresas

# Nuevo módulo de Gestión de Extintores

Este módulo de gestión de extintores controla y realiza el seguimiento de los extintores que tenemos en almacén, los que hemos vendido y los que vamos a controlar su mantenimiento de revisiones, retimbrados y najas a través del timbre o número de serie del extintor.

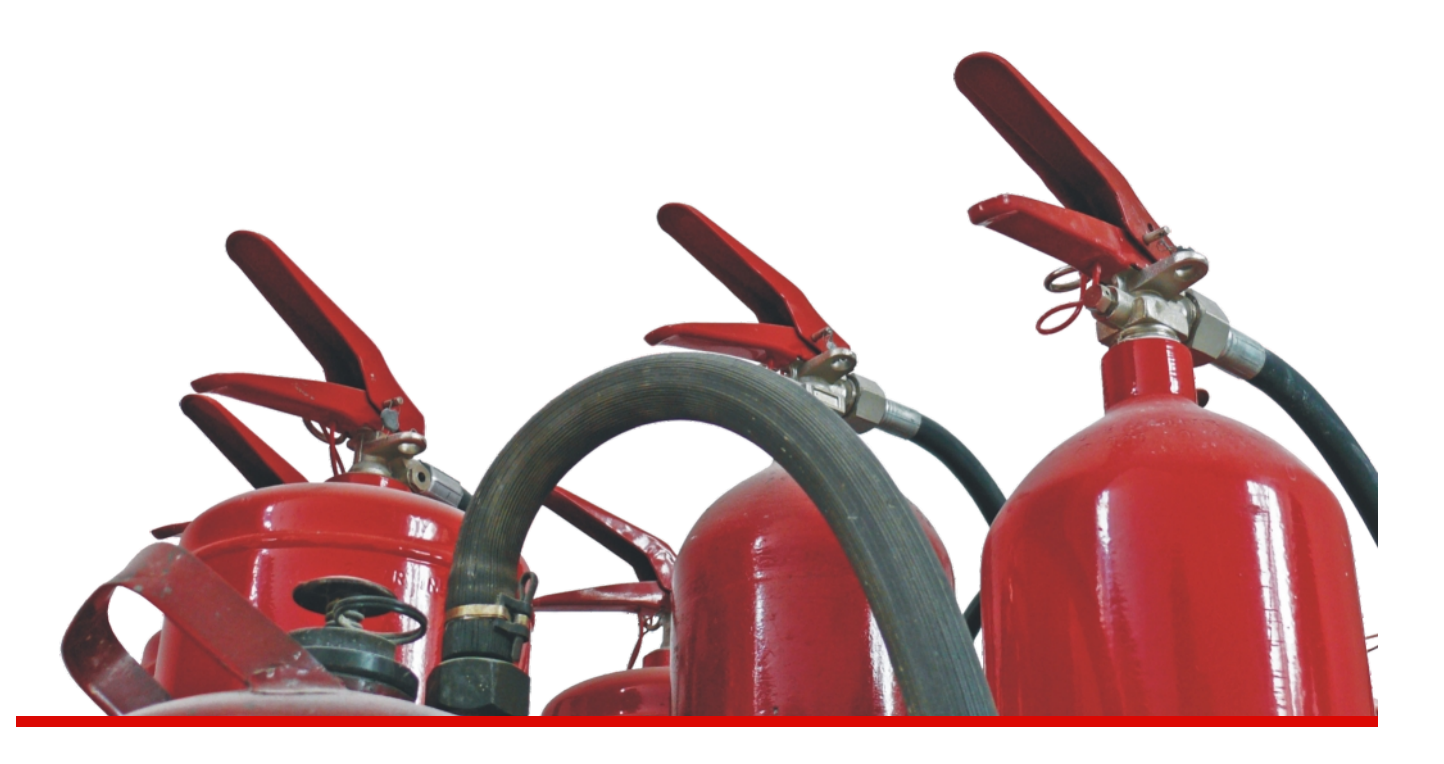

- Ficha de extintor por número de timbre.
- Control de revisiones, retimbrados y bajas.
- Alta de mantenimiento de extintores por cliente.
- Facturación automática de los mantenimientos.

- Impresión de los contratos de mantenimiento.
- Impresión de certificados.
- Control de extintores activos.
- Listados e Históricos de movimientos.

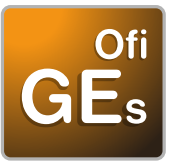

# OfiGes extintores

El programa especializado para la Gestión Comercial de Empresas

| Gestión de Extintor       | es             | (Versió                        | in BETA)         |              |               |             |             |              | × |
|---------------------------|----------------|--------------------------------|------------------|--------------|---------------|-------------|-------------|--------------|---|
| <u> S</u> alir 📔 🏕 Cergar | <u>A</u> ñadir | ∕ <u>]</u> ∳ <u>M</u> odificar | 🎯 <u>B</u> orrar | 🗸 Revisiones | 😭 Retimbrados | Busca       | ar   🎯 Ir   | npresión 🔻   |   |
| D. Fecha Fab.             | Clier          | nte                            |                  |              |               | Localidad   |             |              | - |
| H. Fecha Fab.             | Nº Se          | erie                           |                  | Situación    | •             | Nº Contrato |             |              |   |
| Id Nº Serie / Timbre      | Artículo       | Cliente                        |                  | Documento    | Ubicación     | Fecha Fabr. | F Ult. Rev. | F. Ult. Ret. | ٦ |
|                           |                |                                |                  |              |               |             |             |              |   |

Se nos da la posibilidad de dar de alta las características y movimientos de un extintor, revisiones, retimbrados, etc. (previamente en la gestión general lo hemos tenido que dar de alta como artículo en nuestro almacén).

Nos permite especificar si este extintor lo mantenemos nosotros o no y nos informa de las últimas revisiones y/o retimbrados efectuados a este extintor. También nos permite filtrar para mostrar un listado de extintores que cumplan unas condiciones: Desde esta opción también procedemos a actualizar la revisión o retimbrado del extintor.

| Revisiones de  | e Extintores      |       |                 |           |        | ×          |
|----------------|-------------------|-------|-----------------|-----------|--------|------------|
| 🚮 Salir        | 🗸 <u>A</u> ceptar | 1 🗅 🖉 | iñadir 📔 🄛      | Modificar | Buscar | 爹 Imprimir |
| Datos de la Ma | aquina            |       |                 |           |        |            |
| Fecha Revisión | 08/04/2009        |       | F. Estimada Pro | ox. 08/0  | 42010  |            |
| Nº de Serie    |                   |       |                 |           | Id     |            |
| Artículo       |                   |       |                 |           |        | _          |
| Cliente        |                   | —i—   |                 |           |        | _          |
| Ubicación      |                   |       |                 |           |        |            |
| Dirección      |                   |       |                 |           |        |            |
|                |                   |       |                 |           |        |            |
| Fecha Clien    | le                |       | Ubicación       |           |        |            |
|                |                   |       |                 |           |        |            |
|                |                   |       |                 |           |        |            |
|                |                   |       |                 |           |        |            |
|                |                   |       |                 |           |        |            |

Listado de Revisiones, Bajas, Retimbrados y General: Nos permite realizar una selección de los extintores por fechas, por cliente, por localidad, para posteriormente listar.

| 🛋 Listado de l | xtintores a revis | ar 🛛 🔀      |
|----------------|-------------------|-------------|
| 🗶 Salir        | Desde Fecha       | Hasta Fecha |
| Imprimir 🎯     | Cliente           |             |
| 🐴 Buscar       | № Serie           | Localidad   |

**Tipos de Contrato:** Podemos redactar el contrato automáticamente a partir de los datos obtenidos. Este contrato es modificable por el usuario.

Este contrato también recoge automáticamente el número de extintores de cada tipo, su capacidad, el agente extintor y el gas propelente.

**Certificados:** Redacta el certificado de la revisión y/o retimbrado realizada a un cliente.

Este certificado es modificable por el usuario.

| 🖻 Impresión    | Certificados      |             |              | ×        |
|----------------|-------------------|-------------|--------------|----------|
| <u> S</u> alir | 🗸 <u>A</u> ceptar | Modificar   | 🚧 Buscar   🏈 | Įmprimir |
| Τίρο           | Retimbrados 💌     |             |              |          |
| Cliente        |                   |             |              |          |
| Desde Fecha    | 08/04/2008        | Hasta Fecha | 08/04/2009   |          |

## Contratos de Mantenimiento

SAT → Contratos de Mantenimiento

Desde esta opción se darán de alta los contratos de mantenimiento. Se entiende por contrato de mantenimiento un contrato por el cual el cliente nos paga una cantidad de dinero en concepto de lo que se indique en dicho contrato.

Por ejemplo el mantenimiento de un extintor, de modo que las revisiones que haya que hacer están cubiertas por dicho contrato. El o los conceptos que cubre dicho contrato se podrán detallar uno a uno del mismo modo que el periodo de tiempo que cubre el contrato. La pantalla de mantenimiento de dicho fichero es la siguiente:

| Modificación de Contratos de Mantenimiento Utilidades  Código : 000014  Código : 000014                                                                                                    | ▼ Periodo Facturación                                                                                                    |
|----------------------------------------------------------------------------------------------------|----------------------------------------------------------------------------------------------------|
| Cliente :       43000000001       Juan Luis Romero de la Torre         Divisa       PTA       Peseta         Articulo :       0000000001       Impresora Stylus 6002         Desde Fecha:       29/06/2000       23         Hasta Fecha:       31/12/2000       23         Ultima Factura:       23       Tipo Reparto         Importe por Fra.       1.000,00       P - Importe | Anual           E - Enero           F - Febrero           M - Marzo           A - Abril           Y - Mayo           J - Junio           L - Juho           G - Agosto           S - Septembre           O - Octubre           N - Noviembre           D - Diciembre |
| Cod. Articulo Descripción Nº Serie                                                                                                    | Aceptar Salir                                                                                                    |

## Facturación de Contratos de Mantenimiento

Desde esta opción se hará la selección de contratos que se van a facturar.

La pantalla de selección de contratos es la siguiente:

| 3 Facturación de Contratos de Mantenimiento                                  |                      |
|------------------------------------------------------------------------------|----------------------|
| A @ #                                                                        |                      |
| Filtro de Carga                                                              | 1                    |
| Deode Cliente 43000000000                                                    | ≦air                 |
| Hasta Cliente 43999999999                                                    |                      |
| Mes Factura T - Todos                                                        | Pacturar             |
| Importe Minimo -9.999.999 Por Total Factura 🔽 Serie 98 💌                     |                      |
|                                                                              | Cargar               |
| Fecha Fact. 23/08/2000 HMI Forma de Pago 000 Seguin Ficha                    | Elminer              |
|                                                                              | Selección            |
| Contratos a Facturar                                                         | invertir Selessión 🔳 |
| N.Contrato Fecha Inicio Fecha Fin Ultima Fact. Código Cliente Nombre Cliente | Importe S            |
|                                                                              |                      |
|                                                                              |                      |
|                                                                              |                      |
|                                                                              |                      |
|                                                                              |                      |
|                                                                              |                      |
|                                                                              |                      |
|                                                                              |                      |
|                                                                              | Total : 0            |

Una vez introducidos los límites del filtro de selección pulsaremos el botón <u>"Cargar"</u> para poblar la lista con los contratos seleccionados. Una vez marcados los contratos a facturar, para lo cual podemos hacer uso del cuadro de verificación <u>"Invertir Selección"</u>, pulsaremos en el botón <u>"Facturar"</u>, y comenzará el proceso de facturación.

### Planificador

Es una funcionalidad, que ofrece al usuario la posibilidad de poder planificar y optimizar los recursos de los que cuenta una empresa. Para ello dividimos los recursos en dos grandes tipos por su naturaleza. Recursos humanos, es decir trabajadores sean o no de la plantilla de nuestra empresa, y recursos del tipo máquinas o herramientas.

Además podremos hacer diferentes tipificaciones dentro de estos grandes grupos de recursos, por ejemplo podremos designar dentro de los recursos del tipo personas a labores específicas. Esta introducción de datos genera un planning para visualizar de forma inmediata esta organización.

| Concentration Int                                                                                                    | Company of the Works                                                                                                    |                                                                                                    |                                                                                                    |                                            |                                                                                                    |
|----------------------------------------------------------------------------------------------------|----------------------------------------------------------------------------------------------------|----------------------------------------------------------------------------------------------------|----------------------------------------------------------------------------------------------------|--------------------------------------------|----------------------------------------------------------------------------------------------------|
| and the second second                                                                                                    | Company of Manual                                                                                                    |                                                                                                    |                                                                                                    | Internet in the                            |                                                                                                    |
|                                                                                                    | IN THE REAL OF THE OWNER, THE OWNER,                                                                                                    | NAME OF ADDRESS OF TAXABLE PARTY.                                                                                                    | IN OR AD REAL OF M. D. LANSING                                                                                                    |                                            | N IN OT IN COLUMN                                                                                                    |
| and .                                                                                                    | and a second second sec |                                                                                                    |                                                                                                    |                                            |                                                                                                    |
| 490 (c. 12 - 46 Act)                                                                                                    |                                                                                                    |                                                                                                    |                                                                                                    |                                            |                                                                                                    |
| 100.000                                                                                                    |                                                                                                    |                                                                                                    |                                                                                                    |                                            |                                                                                                    |
|                                                                                                    | All and a second second second second second second second second second second second second second second se                                                                                                    | And the second second s | E Prove B                                                                                                    | Same -                                     | and the second second s |
|                                                                                                    |                                                                                                    |                                                                                                    |                                                                                                    |                                            |                                                                                                    |
|                                                                                                    |                                                                                                    |                                                                                                    |                                                                                                    |                                            |                                                                                                    |
|                                                                                                    |                                                                                                    |                                                                                                    |                                                                                                    |                                            |                                                                                                    |
|                                                                                                    |                                                                                                    |                                                                                                    |                                                                                                    |                                            |                                                                                                    |
|                                                                                                    |                                                                                                    |                                                                                                    |                                                                                                    |                                            |                                                                                                    |
|                                                                                                    |                                                                                                    |                                                                                                    |                                                                                                    |                                            |                                                                                                    |
|                                                                                                    |                                                                                                    |                                                                                                    |                                                                                                    |                                            |                                                                                                    |
|                                                                                                    |                                                                                                    |                                                                                                    |                                                                                                    |                                            |                                                                                                    |
|                                                                                                    |                                                                                                    |                                                                                                    |                                                                                                    |                                            |                                                                                                    |
|                                                                                                    |                                                                                                    |                                                                                                    |                                                                                                    |                                            |                                                                                                    |
|                                                                                                    |                                                                                                    |                                                                                                    |                                                                                                    |                                            |                                                                                                    |
|                                                                                                    |                                                                                                    |                                                                                                    |                                                                                                    |                                            |                                                                                                    |
|                                                                                                    |                                                                                                    |                                                                                                    |                                                                                                    |                                            |                                                                                                    |
|                                                                                                    |                                                                                                    |                                                                                                    |                                                                                                    |                                            |                                                                                                    |
|                                                                                                    |                                                                                                    |                                                                                                    |                                                                                                    |                                            |                                                                                                    |
|                                                                                                    |                                                                                                    |                                                                                                    |                                                                                                    |                                            |                                                                                                    |
|                                                                                                    |                                                                                                    |                                                                                                    |                                                                                                    |                                            |                                                                                                    |
|                                                                                                    |                                                                                                    |                                                                                                    |                                                                                                    |                                            |                                                                                                    |
|                                                                                                    |                                                                                                    |                                                                                                    |                                                                                                    |                                            |                                                                                                    |
|                                                                                                    |                                                                                                    |                                                                                                    |                                                                                                    |                                            |                                                                                                    |
|                                                                                                    |                                                                                                    |                                                                                                    |                                                                                                    |                                            |                                                                                                    |
|                                                                                                    |                                                                                                    |                                                                                                    |                                                                                                    |                                            |                                                                                                    |
|                                                                                                    |                                                                                                    |                                                                                                    |                                                                                                    |                                            |                                                                                                    |
|                                                                                                    |                                                                                                    |                                                                                                    |                                                                                                    |                                            |                                                                                                    |
|                                                                                                    |                                                                                                    |                                                                                                    |                                                                                                    |                                            |                                                                                                    |
|                                                                                                    |                                                                                                    |                                                                                                    |                                                                                                    |                                            |                                                                                                    |
|                                                                                                    |                                                                                                    |                                                                                                    |                                                                                                    |                                            |                                                                                                    |
|                                                                                                    |                                                                                                    |                                                                                                    |                                                                                                    |                                            |                                                                                                    |
|                                                                                                    |                                                                                                    |                                                                                                    |                                                                                                    |                                            |                                                                                                    |
|                                                                                                    |                                                                                                    |                                                                                                    |                                                                                                    |                                            |                                                                                                    |
|                                                                                                    |                                                                                                    |                                                                                                    |                                                                                                    |                                            |                                                                                                    |
|                                                                                                    |                                                                                                    | ( P )                                                                                                    |                                                                                                    |                                            |                                                                                                    |
|                                                                                                    |                                                                                                    | -                                                                                                    | Sector Sector Se |                                            |                                                                                                    |
|                                                                                                    | 17 on bein sports                                                                                                    | Call of Table aligns                                                                                                    | UT an inch derivation                                                                                                    | Address and and                            | The last second advance                                                                                                    |
| Career.                                                                                                    | 44 NO. 11 12 13 14 14 17 18 17                                                                                                    | money be let up an in the second of the                                                                                                    | THE OWNER AND ADDRESS OF THE OWNER OF                                                                                                    | NAME AND ADDRESS OF TAXABLE AND ADDRESS OF | N 10 10 11 11 12 18 18 19 19                                                                                                    |
| The local division of the local division of the local division of | in the second second se | and the second second s | and the second second s |                                            |                                                                                                    |
| Alline a labor                                                                                                    | in land in some                                                                                                    | Canada and and a second second                                                                                                    | Canad in such as                                                                                                    |                                            |                                                                                                    |
|                                                                                                    |                                                                                                    |                                                                                                    |                                                                                                    |                                            |                                                                                                    |

#### Avisos SAT

Desde esta opción se pueden introducir los avisos de reparación, generando un fichero con los avisos de reparación pendientes. En estos avisos indicaremos la procedencia de dicho avisos, el artículo a reparar y su número de serie, así como los síntomas de avería que encuentra el cliente. Estos avisos pasarán a un histórico cuando el aviso se convierta en orden de reparación.

La pantalla para la entrada de avisos es la siguiente:

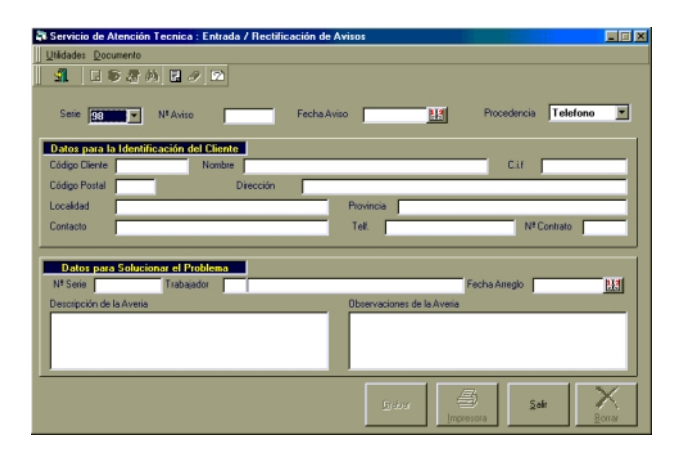

Además de todos estos campos que presenta la pantalla de entrada de avisos, contamos con una serie de campos definibles que son configurables por el usuario.

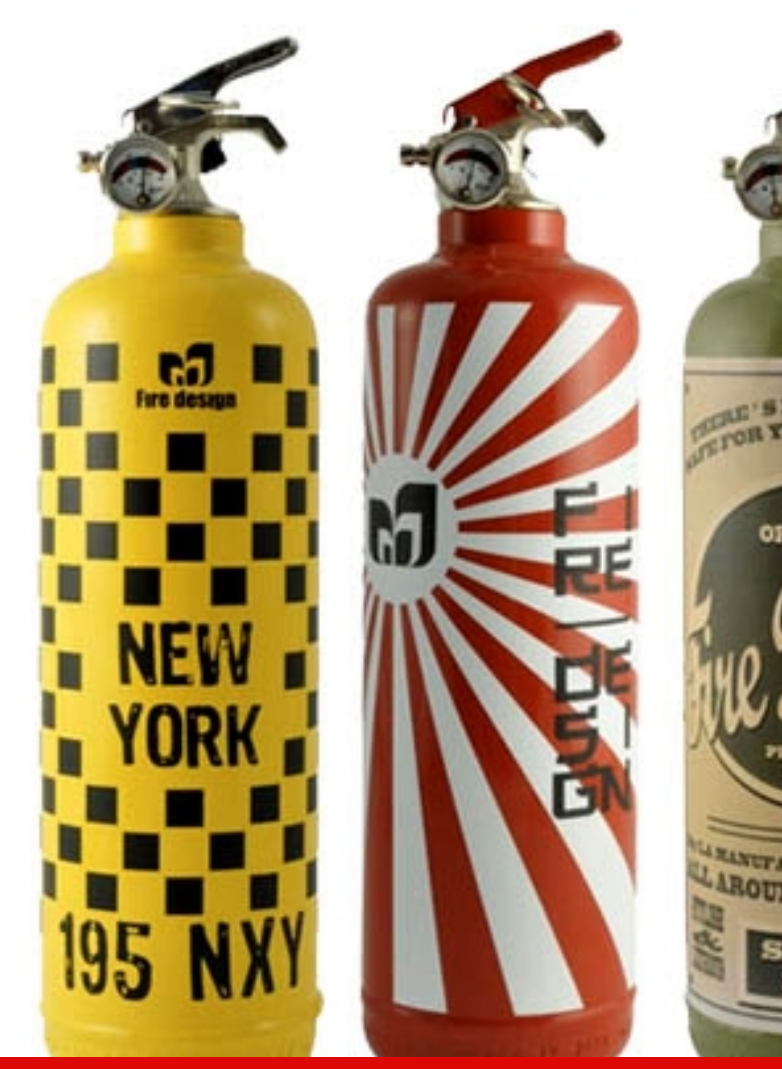